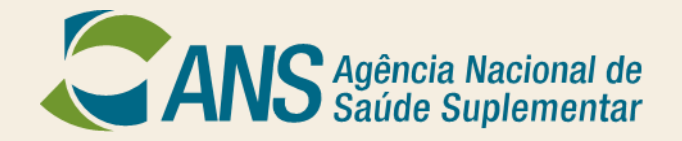

#### TUTORIAL SALA DE SITUAÇÃO ANS

GEPIN/DIRAD/DIDES maio/2016

#### **Acesso inicial**

#### Entre no portal da ANS (www.ans.gov.br) – seção "Perfil do Setor" – "Dados e Indicadores do Setor"

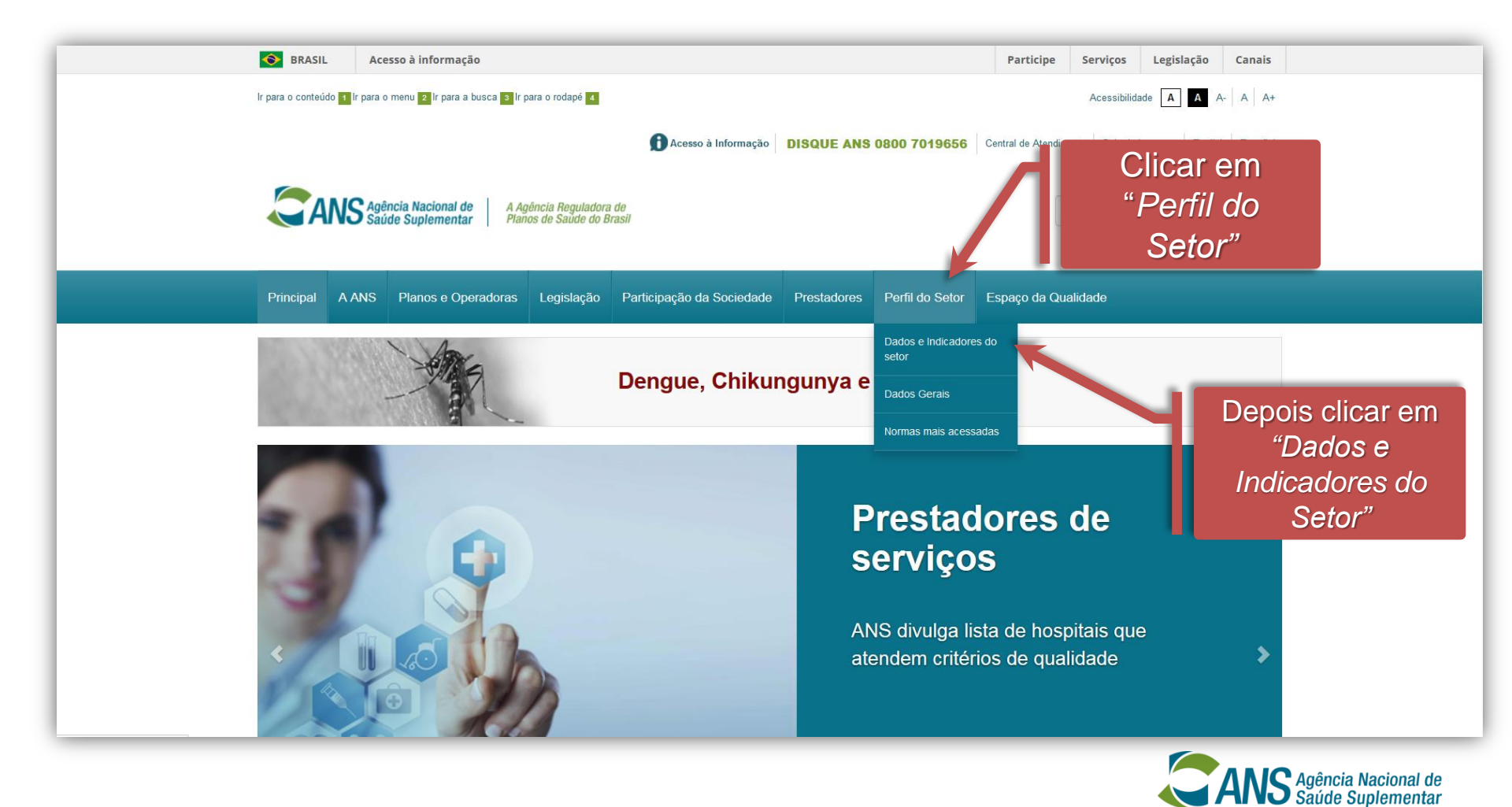

#### **Acesso inicial**

#### Clique em "Sala de Situação"

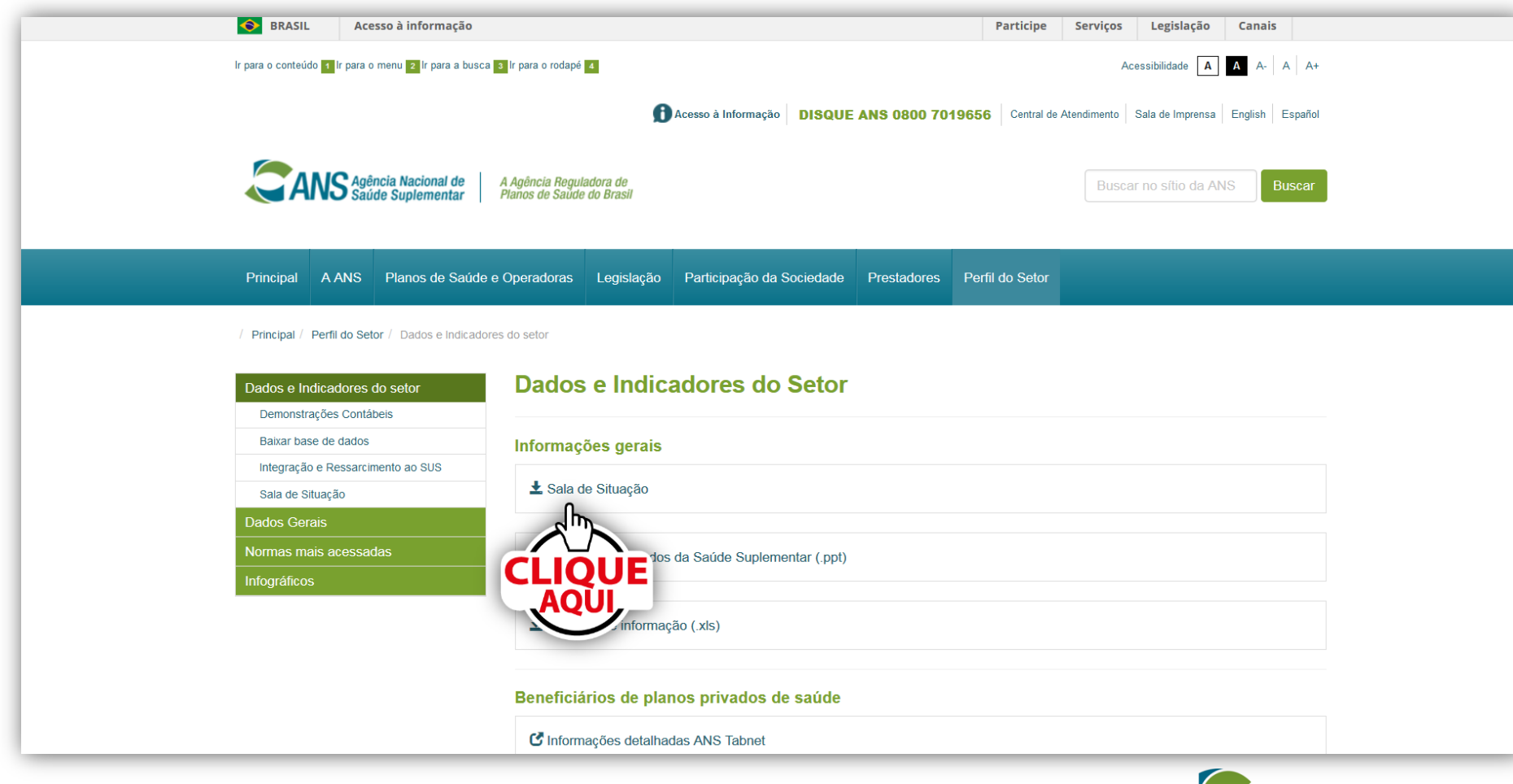

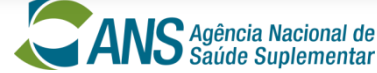

## Página inicial – SALA DE SITUAÇÃO

## Por padrão, a página inicial sempre será a do Setor e apresentará os dados da assistência médica (dados agregados)

|                   |                                                                                                    | Set                              | tor                                                                  |                                                    |                                                                | Operadoras        |  |  |
|-------------------|----------------------------------------------------------------------------------------------------|----------------------------------|----------------------------------------------------------------------|----------------------------------------------------|----------------------------------------------------------------|-------------------|--|--|
| Dados de          | Assistênc                                                                                                | cia Médica                       | Moda                                                                 | alidade da Operadora - Todas                       | v UF - T                                                       | odas 💌            |  |  |
| planos<br>médico- | Beneficiários<br>48.824.150                                                                              | Variação no mês<br><b>-0,65%</b> | Taxa de cobertura <b>25,17%</b>                                      | Operadoras em Atividade<br><b>846</b>              | ras em Atividade Operadoras Ativas com beneficiário<br>846 807 |                   |  |  |
| hospitalares      | Ber                                                                                                    | neficiários por tipo de          | e contratação                                                        | Оре                                                | Operadoras com planos ativos por tipo de contratação           |                   |  |  |
|                   | Individual ou Familian<br>Coletivo<br>Coletivo Empresaria<br>Coletivo por adesão<br>Coletivo não identif | al 32<br>b 6                     | 9.558.718<br>3.983.801<br>2.412.727<br>5.561.881<br>9.193<br>281.631 | Individual ou F<br>Coletivo Empr<br>Coletivo por a | <sup>-</sup> amiliar<br>esarial<br>desão                       | 523<br>654<br>557 |  |  |

| o consumidor |                                                                |
|--------------|----------------------------------------------------------------|
| 25.361       |                                                                |
| 7.984        |                                                                |
| 5.185        |                                                                |
| 2.113        |                                                                |
| 23           |                                                                |
| 663          |                                                                |
|              | o consumidor<br>25.361<br>7.984<br>5.185<br>2.113<br>23<br>663 |

| Receita/Despesa no Ano       |                    |  |  |  |  |  |  |
|------------------------------|--------------------|--|--|--|--|--|--|
| Receita de contraprestações  | R\$142.319.627.382 |  |  |  |  |  |  |
| Outras receitas operacionais | R\$15.326.392.013  |  |  |  |  |  |  |
| Despesa assistencial         | R\$119.293.286.026 |  |  |  |  |  |  |
| Despesa administrativa       | R\$16.982.622.101  |  |  |  |  |  |  |
| Despesa comercialização      | R\$4.767.958.482   |  |  |  |  |  |  |
| Outras despesas operacionais | R\$15.678.921.866  |  |  |  |  |  |  |
| Taxa de sinistralidade       | 83,8%              |  |  |  |  |  |  |

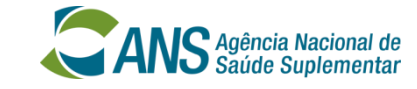

| Beneficiários | Variação no mês | Taxa de cobertura | Operadoras em Atividade | Operadoras Ativas com beneficiários | Planos Ativos |
|---------------|-----------------|-------------------|-------------------------|-------------------------------------|---------------|
| 48.824.150    | -0,65%          | 25,17%            | 846                     | 807                                 | 17.359        |
|               |                 |                   |                         |                                     |               |

**Beneficiários:** Dados extraídos do Sistema de Informação de Beneficiários (SIB), enviados pelas operadoras, com periodicidade mensal. Neste caso, o número apresentado refere-se à totalidade de vínculos contratuais na saúde suplementar, tendo em vista que uma pessoa pode ter mais de um planos de saúde, como por exemplo, ter um plano médico-hospitalar e um plano odontológico.

Variação no mês: Variação percentual do número de beneficiários em relação ao mês anterior.

**Taxa de cobertura:** Percentual da população brasileira que possui planos de saúde. *Fonte: IBGE e SIB/ANS* 

**Operadoras em atividade:** Número de operadoras de plano de saúde com registro ativo na ANS.

**Operadoras ativas com beneficiários:** Número de operadoras de plano de saúde com registro ativo na ANS. Existem operadoras com registro ativo que não possuem beneficiários.

Planos ativos: Planos (tipos de contratos) registrados na ANS disponíveis para comercialização.

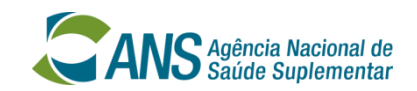

| Beneficiários p           | or tipo de contratação | Operadoras com planos ativo | os por tipo de contratação |
|---------------------------|------------------------|-----------------------------|----------------------------|
| Individual ou Familiar    | 13.365.771             | Individual ou Familiar      | 821                        |
| Coletivo                  | 56.804.559             | Coletivo Empresarial        | 943                        |
| Coletivo Empresarial      | 48.435.684             | Coletivo por adesão         | 759                        |
| Coletivo por adesão       | 8.355.509              |                             |                            |
| Coletivo não identificado | 13.366                 |                             |                            |
| Não Identificado          | 339.603                |                             |                            |

| Demandas do o            | consumidor | Receita/Despe                | esa no Ano         |
|--------------------------|------------|------------------------------|--------------------|
| Informação               | 26.486     | Receita de contraprestações  | R\$142.319.627.382 |
| Reclamação               | 8.112      | Outras receitas operacionais | R\$15.326.392.013  |
| Contratos e Regulamentos | 2.147      | Despesa assistencial         | R\$119.293.286.026 |
| Cobertura                | 5.264      | Despesa administrativa       | R\$16.982.622.101  |
| Mensalidades e Reajustes | 674        | Despesa comercialização      | R\$4.767.958.482   |
| Outros Temas             | 27         | Outras despesas operacionais | R\$15.678.921.866  |
|                          |            | Taxa de sinistralidade       | 83,8%              |

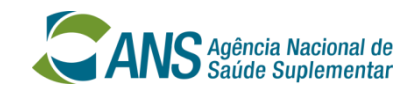

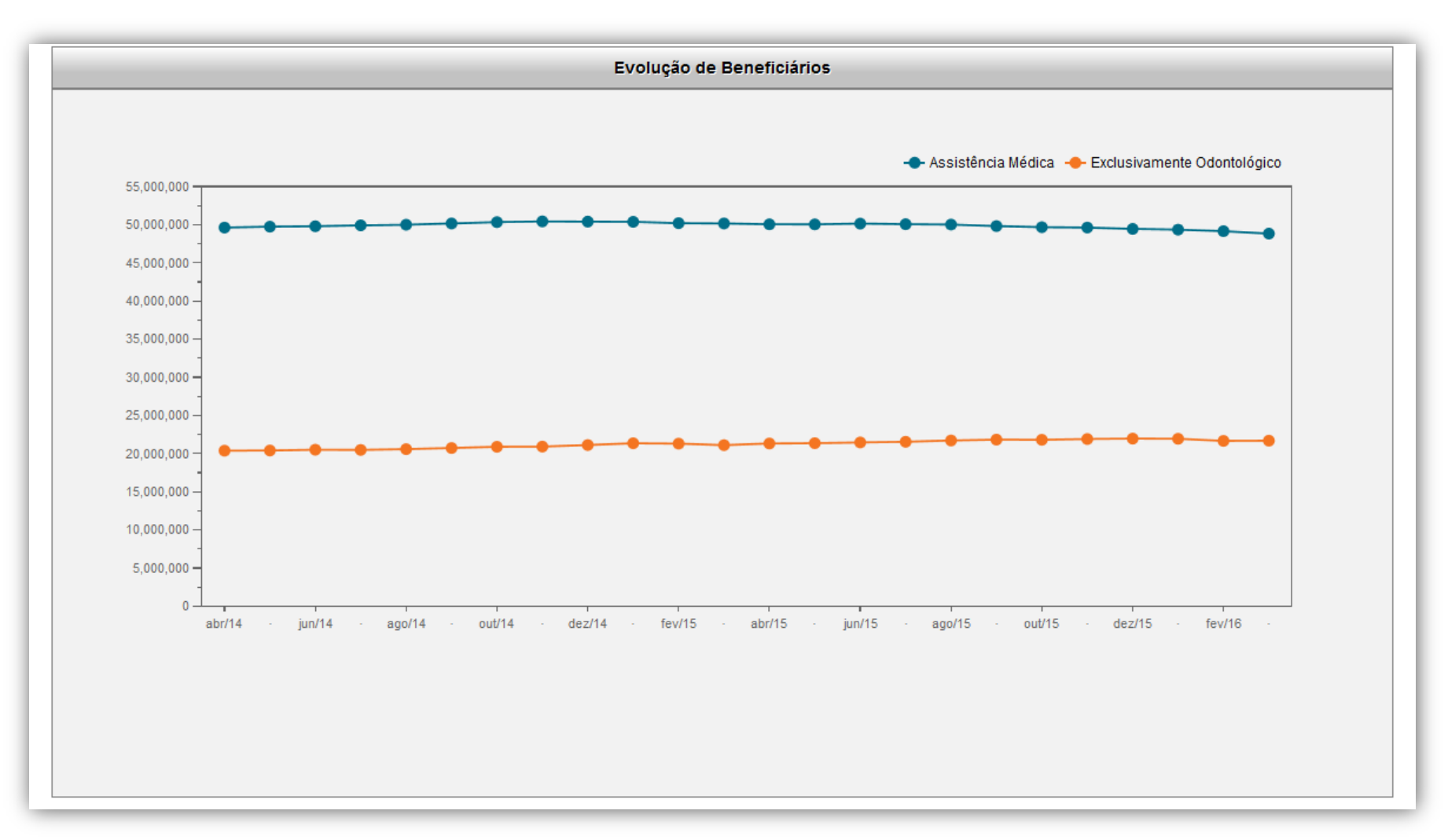

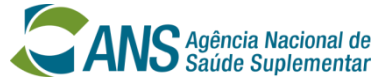

|                                                                      |               |           |          |                           |       |            | Épos          | ssível |         |
|----------------------------------------------------------------------|---------------|-----------|----------|---------------------------|-------|------------|---------------|--------|---------|
|                                                                      |               |           |          |                           |       |            | consult       | ar um  | a       |
|                                                                      |               |           |          |                           |       |            | operad        | ora po | Jr      |
|                                                                      | 0             | peradoras |          |                           |       |            | - ac          |        |         |
|                                                                      |               |           | _        |                           | _     | Localizar: |               | - 1    |         |
|                                                                      |               |           |          | Receita de                |       |            |               |        |         |
| Ao clicar diretamente                                                | Beneficiários | Var.% 🖕   |          | contraprestações<br>(R\$) | Var.% |            | Reclamações – | Var.%  | \$      |
| 301949 - ODONTOPREV S/A remetido ao painel                           | 6.456.904     | 0,50      | •        | 1.236.810.578             | 8,5   | 0          | 53            | 23,0   | •       |
| 326305 - AMIL ASSISTÊNCIA MÉDIO específico dela                      | 5.597.668     | -0,52     | ♥        | 14.376.278.961            | 17,7  | •          | 870           | 3,0    | •       |
| 005711 - BRADESCO SAÚDE S/A                                          | 4.007.420     | 0,45      | 0        | 17.145.486.554            | 25,5  | •          | 663           | 25,0   | •       |
| 368253 - HAPVIDA ASSISTENCIA MEDICA LTDA                             | 3.284.099     | 3,05      | 0        | 2.499.560.384             | 26,8  | •          | 383           | 25,0   | •       |
| 006246 - SUL AMERICA COMPANHIA DE SEGURO SAÚDE                       | 2.084.253     | -0,41     | •        | 10.389.668.963            | 20,7  | •          | 468           | 13,0   | •       |
| 359017 - NOTRE DAME INTERMÉDICA SAÚDE S.A.                           | 1.773.819     | -1,86     | •        | 2.563.557.370             | 53,2  | 0          | 303           | 17,0   | •       |
| 339679 - CENTRAL NACIONAL UNIMED - COOPERATIVA CENTRAL               | 1.616.866     | -3,13     | •        | 3.291.379.767             | 27,2  | 0          | 312           | 5,0    | •       |
| 343889 - UNIMED - BELO HORIZONTE COOPERATIVA DE TRABALHO MÉDICO      | 1.450.754     | 0,01      | •        | 2.767.479.094             | 10,6  | •          | 118           | -3,0   | $\odot$ |
| 393321 - UNIMED-RIO COOPERATIVA DE TRABALHO MEDICO DO RIO DE JANEIRO | 952.731       | -1,79     | •        | 4.933.374.257             | 5,2   | •          | 584           | -4,0   | $\odot$ |
| 317501 - INTERODONTO - SISTEMA DE SAÚDE ODONTOLÓGICA LTDA.           | 841.006       | 0,01      | •        | 126.925.596               | 7,7   | •          | 3             | -63,0  | $\odot$ |
| Mostrando de 1 a 10 de 1,320 registos                                |               | Primeiro  | Anterior | 1 2 3                     | 4     | 5 132      | 2 Próximo     | Últi   | mo      |

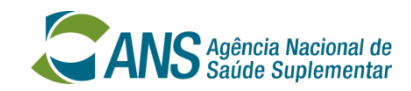

Por padrão, o painel está ordenado pelo número de beneficiários das operadoras. Entretanto, é possível ordenar as operadoras por qualquer uma das variáveis que tenham uma setinha para cima ou para baixo.

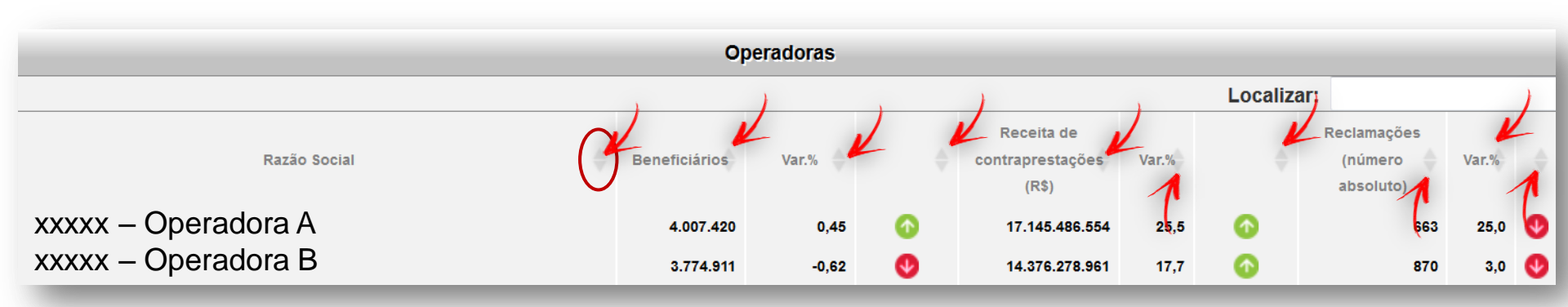

Clique uma vez para ordenar de forma crescente. Clique novamente para ordenar de forma decrescente.

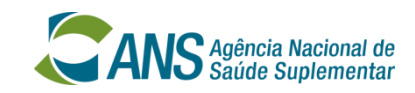

## **Aba SETOR - Filtros possíveis**

#### É possível filtrar os dados do setor clicando nas setinhas indicadas abaixo:

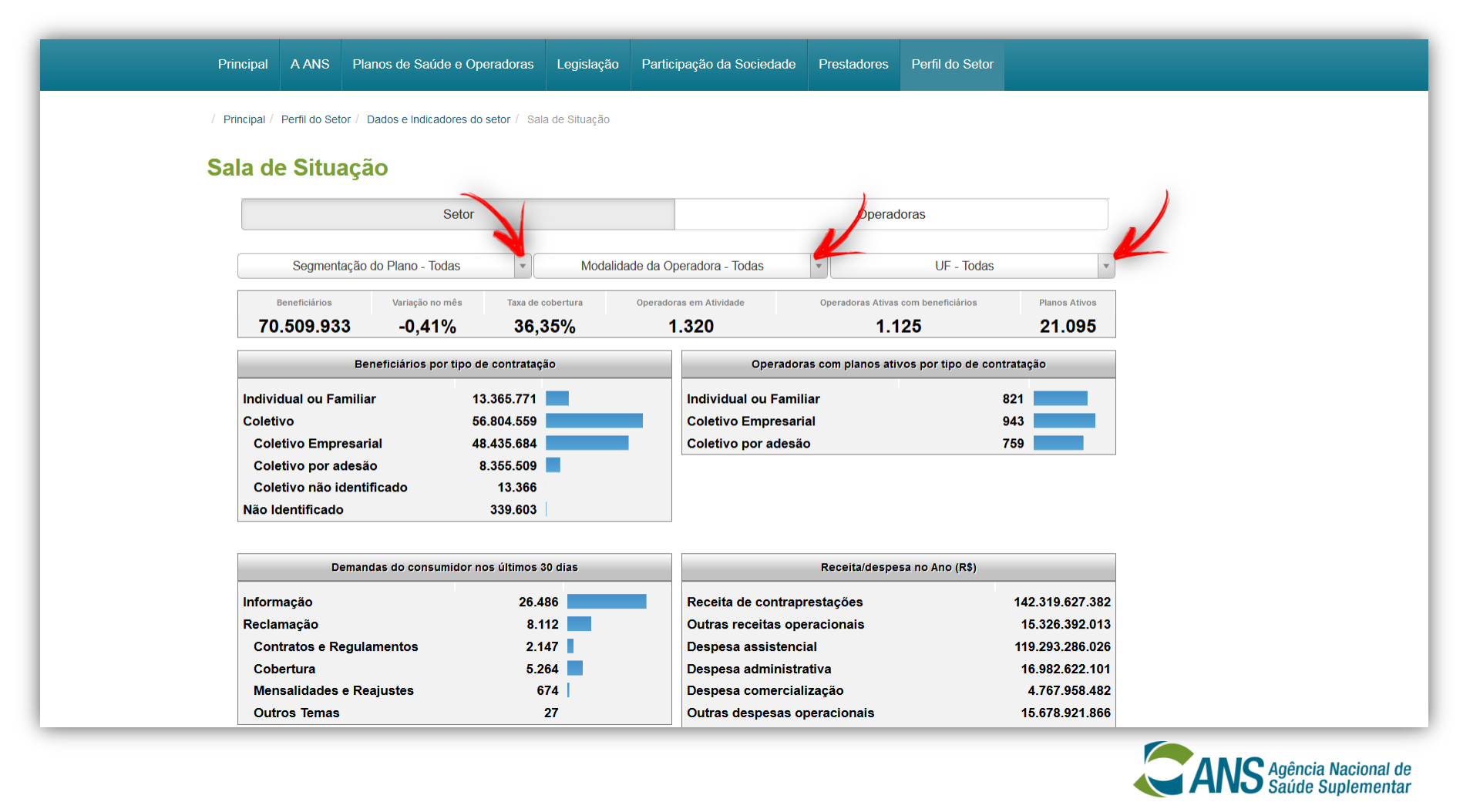

## **Aba SETOR - Filtros possíveis**

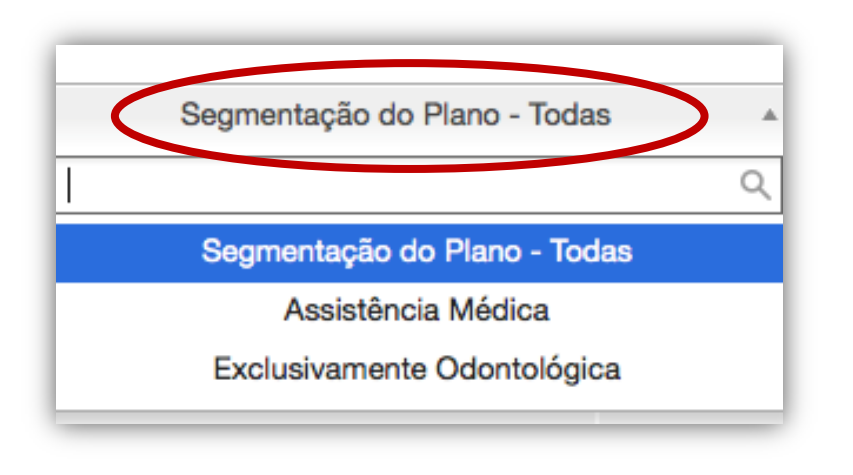

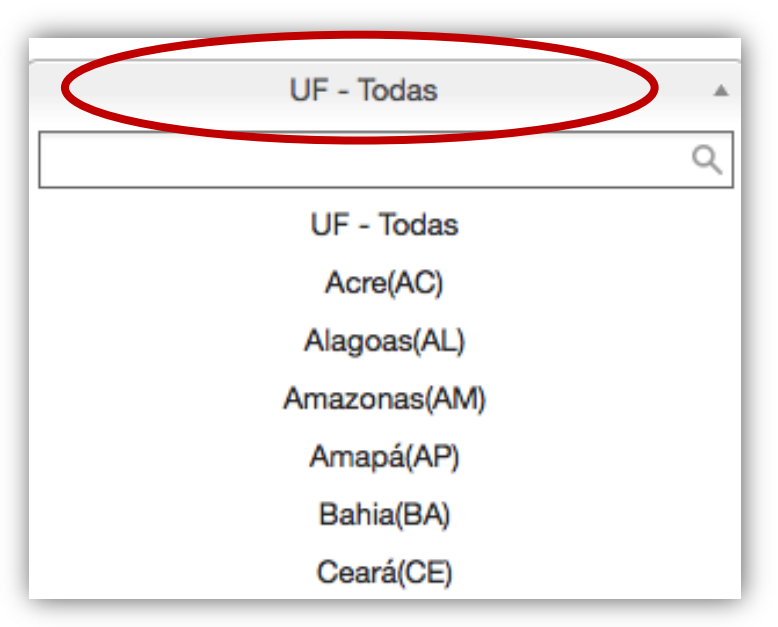

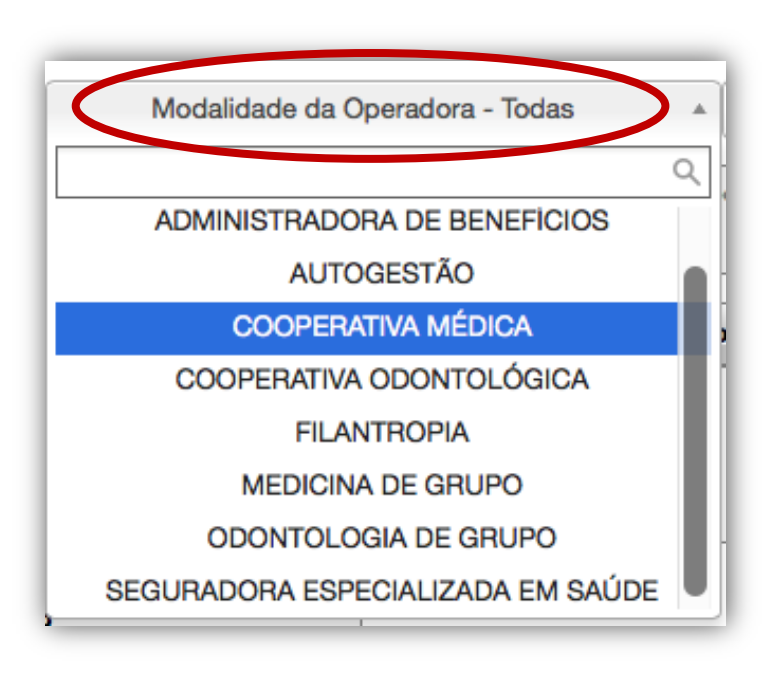

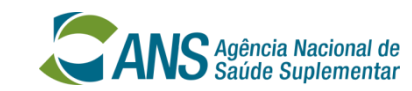

# Aba SETOR - Exemplo de filtro por *"Segmentação do Plano"*

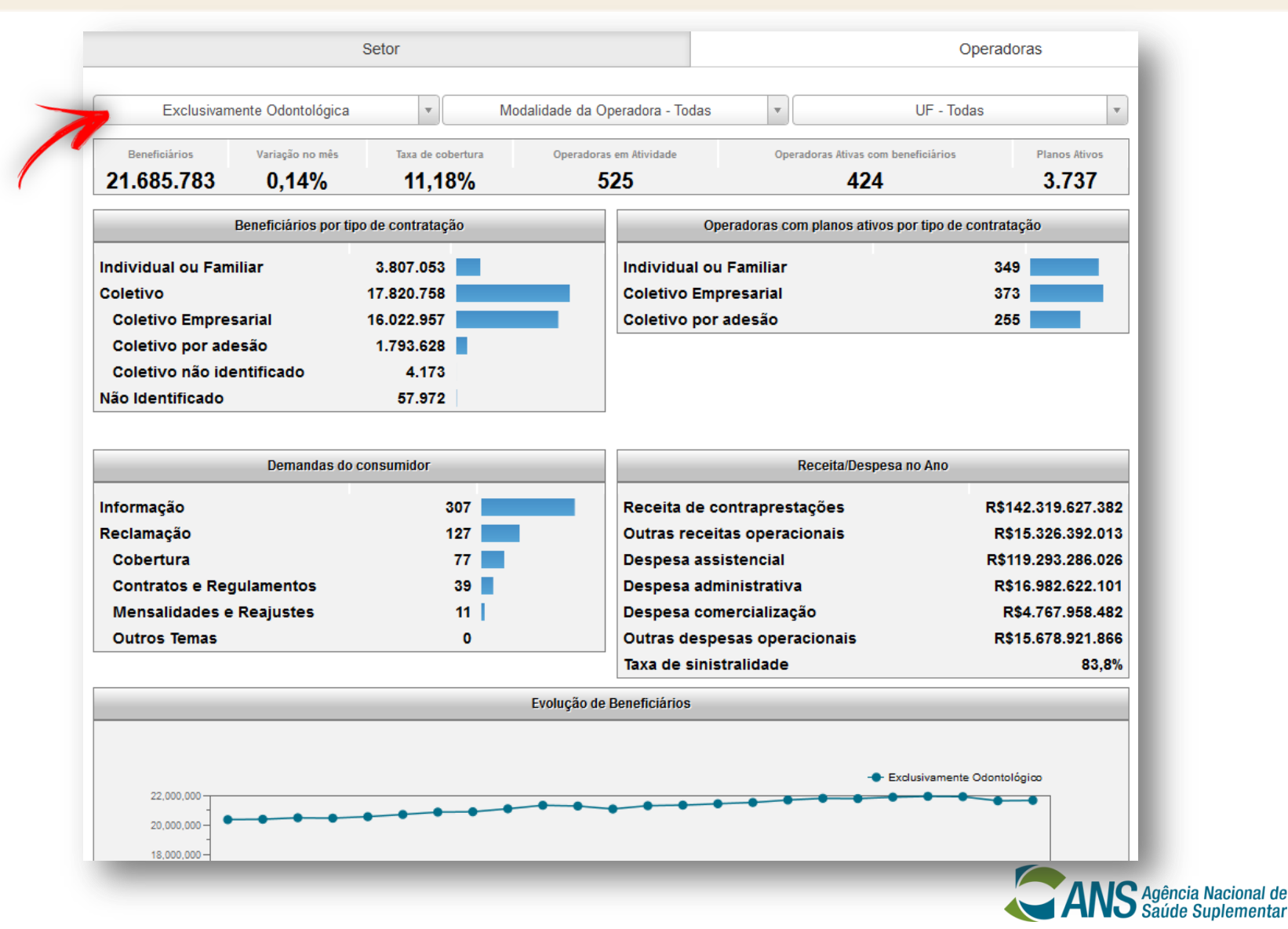

## **Aba SETOR - Mais informações**

Ao passar o cursor pelos dados, são apresentadas informações sobre fonte e competência

| Principal A ANS             | Planos de Saúde e                          | Operadoras Legisl                   | ação Parti     | cipação da Sociedade                                 | Prestadores                | Perfil do Setor  |                 |  |
|-----------------------------|--------------------------------------------|-------------------------------------|----------------|------------------------------------------------------|----------------------------|------------------|-----------------|--|
| / Principal / Perfil do Set | or / Dados e Indicadore                    | s do setor / Sala de Situa          | ção            |                                                      |                            |                  |                 |  |
|                             | ~                                          |                                     |                |                                                      |                            |                  |                 |  |
| Sala de Situa               | içao                                       |                                     |                |                                                      |                            |                  |                 |  |
|                             | Set                                        | or                                  |                |                                                      | Operad                     | loras            |                 |  |
|                             |                                            |                                     |                |                                                      |                            |                  |                 |  |
| Ass                         | istência Médica                            | • M                                 | odalidade da C | Dperadora - Todas                                    | •                          | UF - Todas       |                 |  |
|                             |                                            |                                     |                |                                                      |                            |                  |                 |  |
|                             | Variação no mes                            | Daxa de cobertura                   | Operadora      | as em Atividade                                      | Operadoras Ativas c        | om beneficiarios | Planos Ativos   |  |
| 40.024.130                  | -0,03 /6                                   | 23,17 /0                            |                | 540                                                  | 00                         | 1                | 17.559          |  |
|                             | Beneficiários por tip                      | o de contratação                    |                | Operadoras com planos ativos por tipo de contratação |                            |                  |                 |  |
| Individual ou Fa            | miliar                                     | 9.558.718                           |                | Individual ou Fami                                   | Individual ou Familiar 523 |                  |                 |  |
| Coletivo                    |                                            | 38.983.801                          |                | Coletivo Empresar                                    | Coletivo Empresarial 654   |                  |                 |  |
| Coletivo Empr               | esarial                                    | 32.412.727                          |                | Coletivo por adesão 557                              |                            |                  |                 |  |
| Coletivo por a              | desão                                      | 6.561.881                           |                |                                                      |                            |                  |                 |  |
| Coletivo não io             | lentificado                                | 9.193                               |                |                                                      |                            |                  |                 |  |
| Não Identificado            |                                            | 281.631                             |                |                                                      |                            |                  |                 |  |
|                             | Mês: 03/2016 Not<br>"beneficiário" refere- | as: 1. O termo<br>se a vínculos aos |                |                                                      |                            |                  |                 |  |
|                             | vinculos para um me                        | smo indivíduo. 2: 30 días           |                |                                                      | Receita/despe              | sa no Ano (R\$)  |                 |  |
| Informação                  | Fonte: SIB/ANS/I                           | IS - 03/2016<br>25.361              |                | Receita de contrap                                   | restações                  |                  | 142.319.627.382 |  |
| <b>Re</b> clamação          |                                            | 7.981                               |                | Outras receitas op                                   | eracionais                 |                  | 15.326.392.013  |  |
| Cobertura                   |                                            | 5.188                               |                | Despesa assistenc                                    | ial                        |                  | 119.293.286.026 |  |
| Contratos e Re              | gulamentos                                 | 2.107                               |                | Despesa administr                                    | ativa                      |                  | 16.982.622.101  |  |
| Mensalidades                | e Reajustes                                | 663                                 |                | Despesa comercia                                     | lização                    |                  | 4.767.958.482   |  |
| Outros Temas                |                                            | 23                                  |                | Outras despesas o                                    | peracionais                |                  | 15.678.921.866  |  |

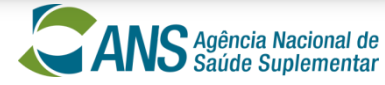

#### **Aba SETOR - Mais informações**

Ao passar o cursor nos pontos do gráfico de *"Evolução de Beneficiários"*, é possível visualizar a quantidade de beneficiários daquela competência

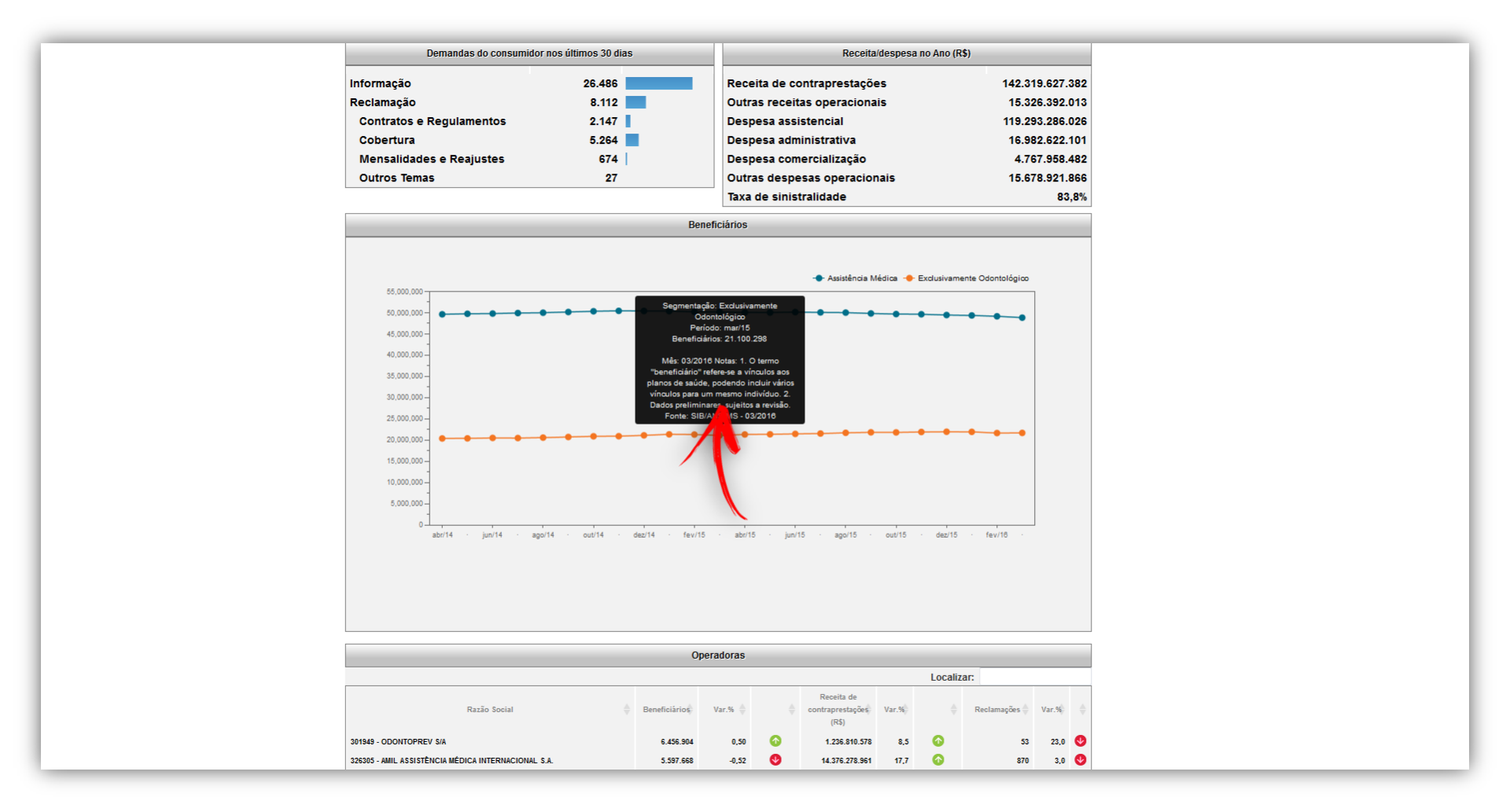

#### Aba OPERADORAS

#### Nesta aba, é possível visualizar informações individualizadas das operadoras

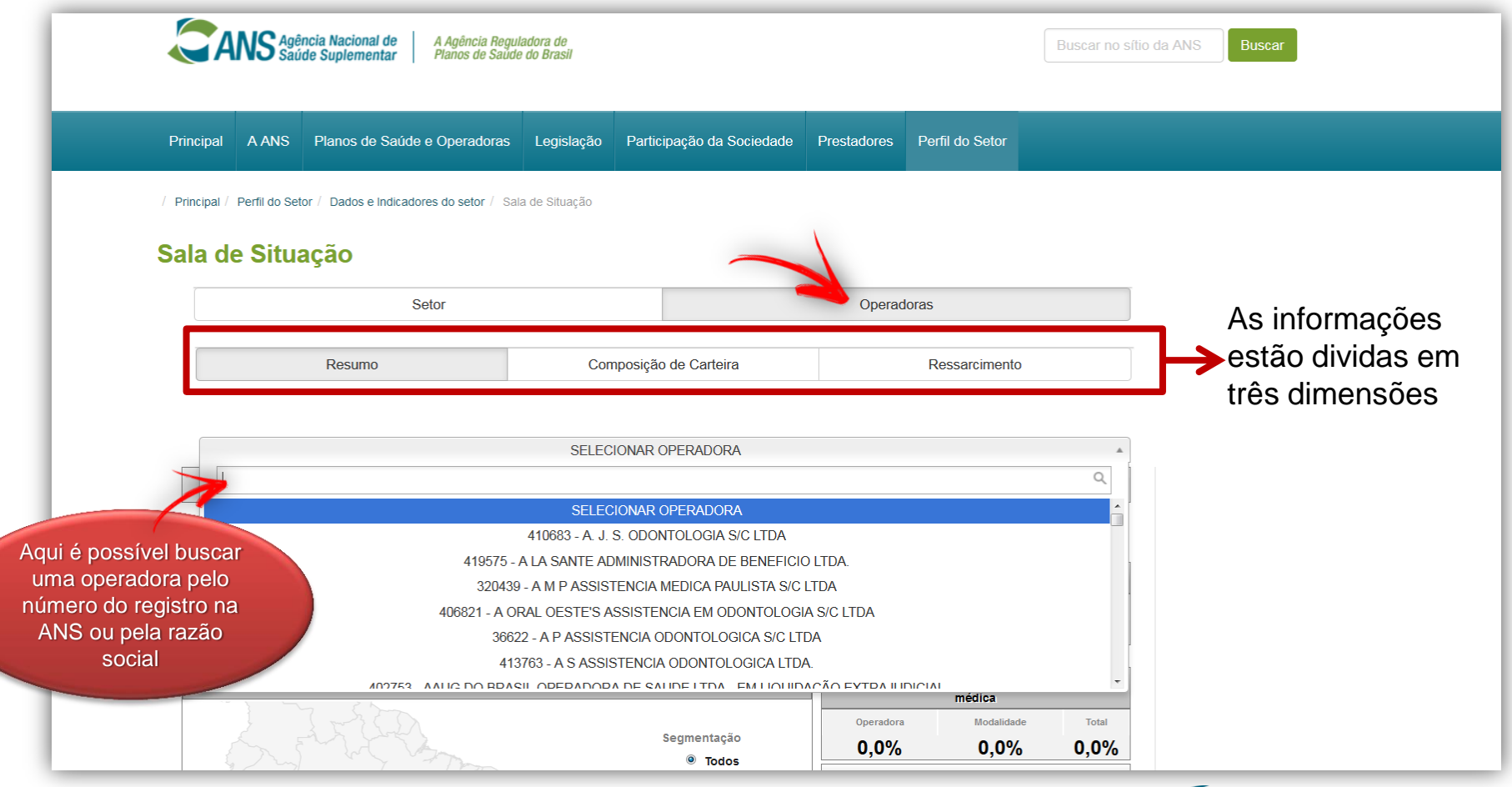

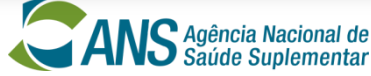

## Aba OPERADORAS - Painel "Resumo"

#### Ao selecionar uma operadora, informações específicas estarão disponíveis

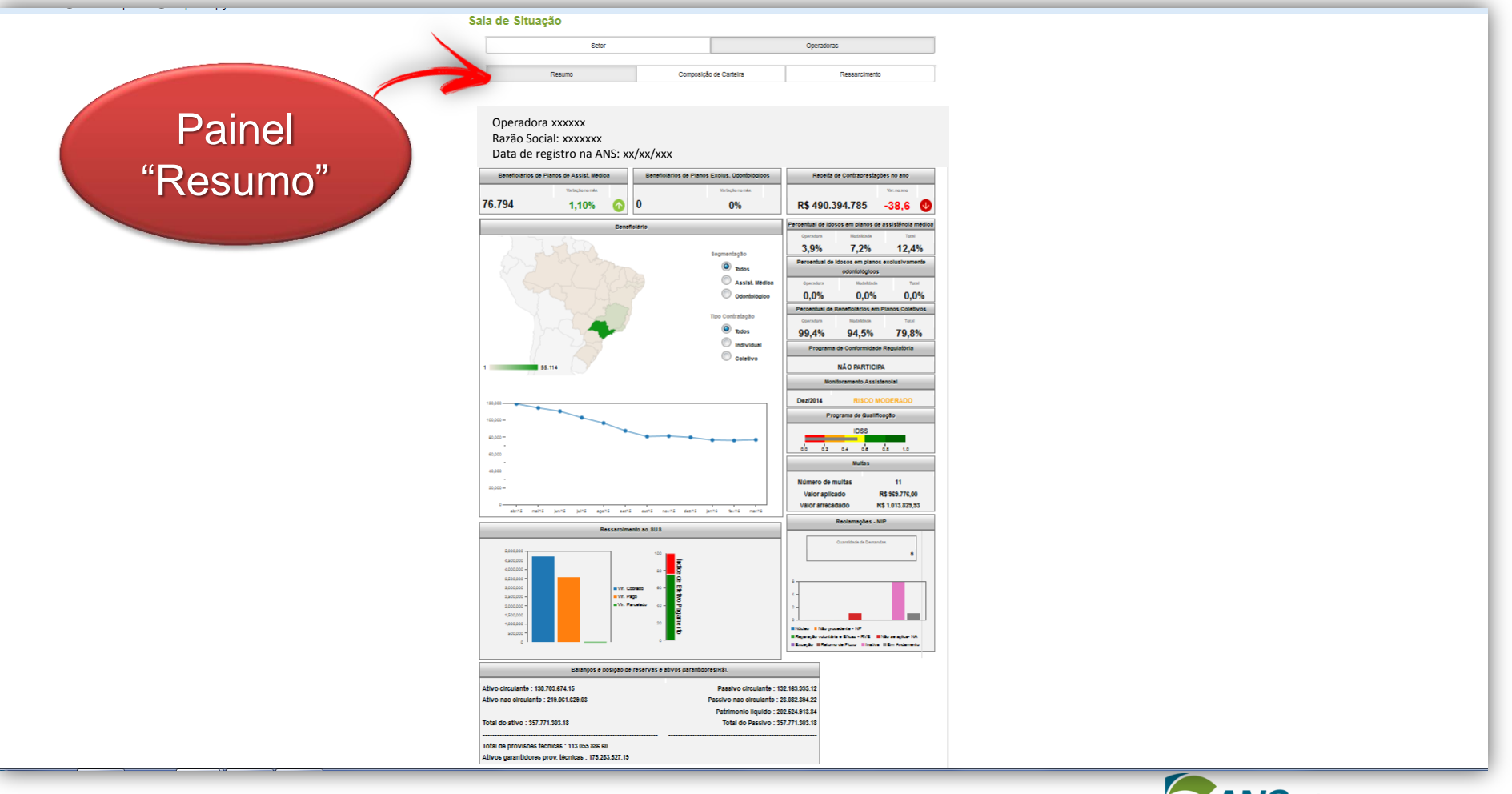

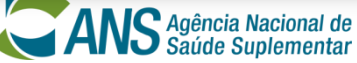

#### Aba OPERADORAS - Painel "Composição da Carteira"

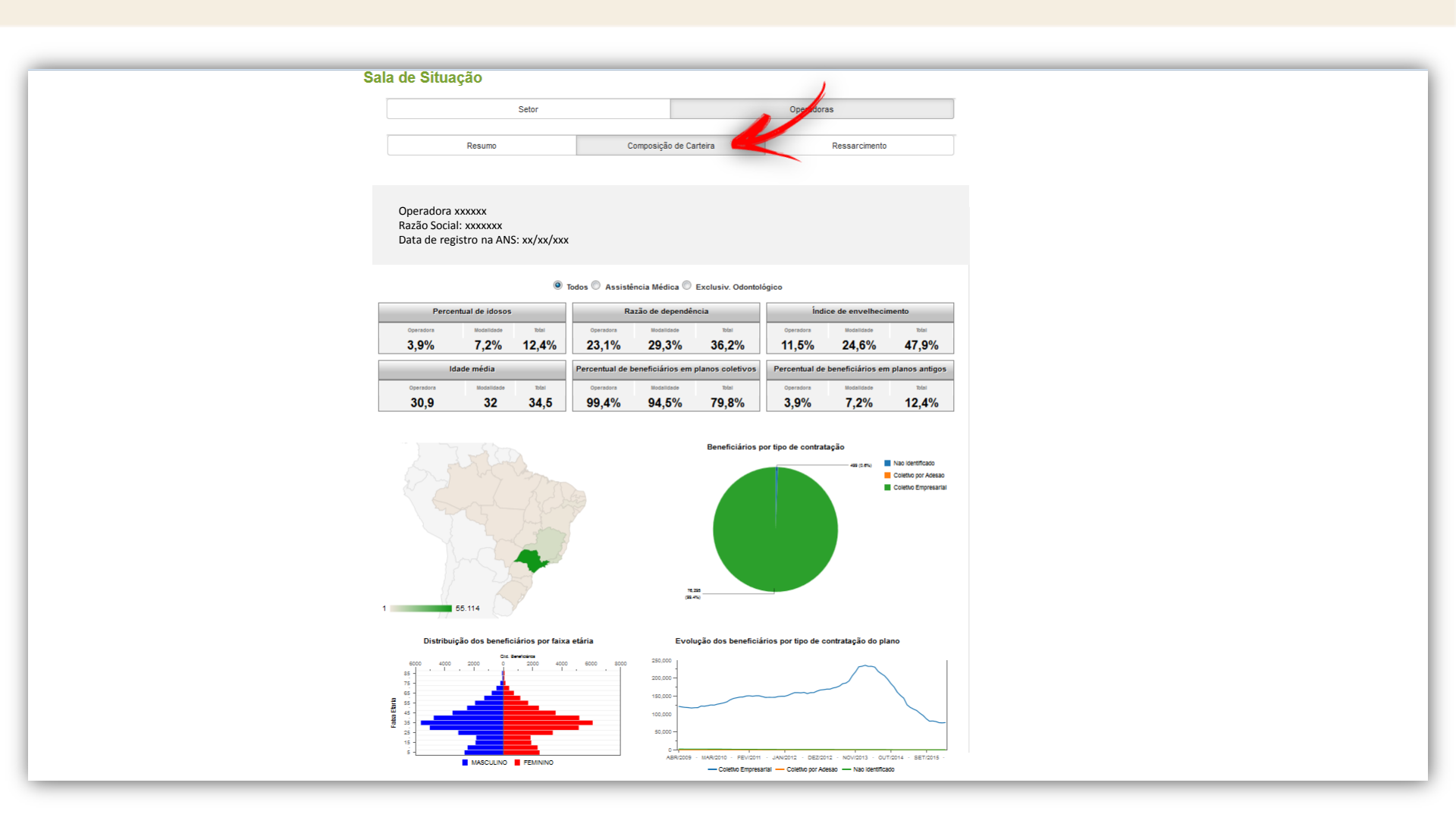

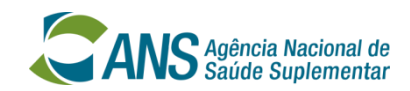

## **Aba OPERADORAS - Painel "Ressarcimento"**

| / 5 | rincipal / Perfil do Setor / Dados e indicadores do setor / Sala de Situação                                                                                                    |                                                               |                              |
|-----|----------------------------------------------------------------------------------------------------|---------------------------------------------------------------|------------------------------|
| Sa  | la de Situação                                                                                                    |                                                               | )                            |
|     | Setor                                                                                                    | Operadoras                                                    |                              |
|     |                                                                                                    |                                                               |                              |
|     | Resumo Composiçã                                                                                                    | o de Carteira Ressarcimen                                     | nto                          |
|     | Operadora xxxxxx<br>Razão Social: xxxxxxx<br>Data de registro na ANS: xx/xx/xxx                                                                                                    |                                                               |                              |
|     | Researcimento ao SUS                                                                                                    | Internações identificadas no SUS/Ano, segundo especia         | alldade da AlH               |
|     | 4.5000<br>4.5000<br>4.5000<br>4.5000<br>2.5000<br>2.50000<br>2.5000<br>2.50000<br>2.50000<br>2.50000<br>2.50000<br>2.50000<br>2.50000<br>2.50000<br>2.50000<br>2.50000<br>2.50000<br>2.50000<br>2.50000<br>2.50000<br>2.50000<br>2.50000<br>2.50000<br>2.50000<br>2.50000<br>2.50000<br>2.50000<br>2.50000<br>2.50000<br>2.50000<br>2.50000<br>2.500000<br>2.500000<br>2.500000<br>2.50000000<br>2.5000000000000000000000000000000000000 |                                                               |                              |
|     | Atendimentos identificados                                                                                                    | Identificação de beneficiários                                |                              |
|     | Identificative     Coloredia     Pages ou Persidence       5.174     3.642     2.417                                                                                                    | Chile Steret, Island. Chile Steret, Tohid % 1<br>4.541 76.794 | Stevet. See this water 5.91% |
|     | Ranking por Valor Ranking por Atendimento                                                                                                    |                                                               |                              |
|     | Internação de beneficiêrios no SI                                                                                                    | Sidentificadas, por procedimento                              |                              |
|     | Código Norma                                                                                                    | War Labord                                                    | APhi/N                       |
|     | 406010587 IMPLANTE DE CARDIODE \$FRIBILADOR DE CAMARA DUPLA TRANS                                                                                                    | /ENO \$0 58.627                                               | 1                            |
|     | 305010107 HEMODIALISE II (MAXIMO 3 SESSOES POR SEMANA)                                                                                                    | 54.216                                                        | 17                           |
|     | 505020106 TRANSPLANTE DE RIM (ORGAO DE DOADOR VIVO)                                                                                                    | 51.322                                                        | 1                            |
|     | 415020034 OUTROS PROCEDIMENTOS COM CIRURGIAS SEQUENCIAIS                                                                                                    | 33.646                                                        | 1                            |
|     | 408030313 ARTRODESE TORACO-LOMBO-SACRA POSTERIOR, SEIS NIVEIS, INC                                                                                                    | LUI IN STRUMENTACAO 28.406                                    | 1                            |
|     | 304070017 QUIMIOTERAPIA DE CANCER NA INFÂNCIA E ADOLE SCENCIA - 1º LI                                                                                                    | VHA 24.018                                                    | 8                            |
|     | QUIMIOTERAPIA DE LEUCEMIA MIELOIDE CRÔNICA EM FASE CRÔN<br>LINHA                                                                                                    | CA - MARCADOR POSITIVO - 2" 18.302                            | 3                            |
|     | 415010012 TRATAMENTO C/ CIRURGIAS MULTIPLAS                                                                                                    | 13.358                                                        | 2                            |
|     | 406030022 ANGIOPLASTIA CORONARIANA C/ IMPLANTE DE DUPLA PROTESE IN                                                                                                    | TRALUMINAL ARTERIAL 11.386                                    | 1                            |
|     | 408050519 TRATAMENTO CIRURGICO DE FRATURA DA DIAFISE DO FEMUR                                                                                                    | 11.234                                                        | 5                            |
|     | 0 OUTROS PROCEDIMENTOS                                                                                                    | 158.517                                                       | 235                          |
|     |                                                                                                    |                                                               |                              |
|     |                                                                                                    | 100.011                                                       |                              |

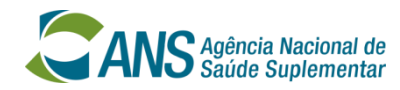

Ao passar o mouse sobre determinadas regiões, o ponteiro se transformará em uma "mão" indicando que ao clicar nesta área será exibido um *popup* com mais informações detalhadas

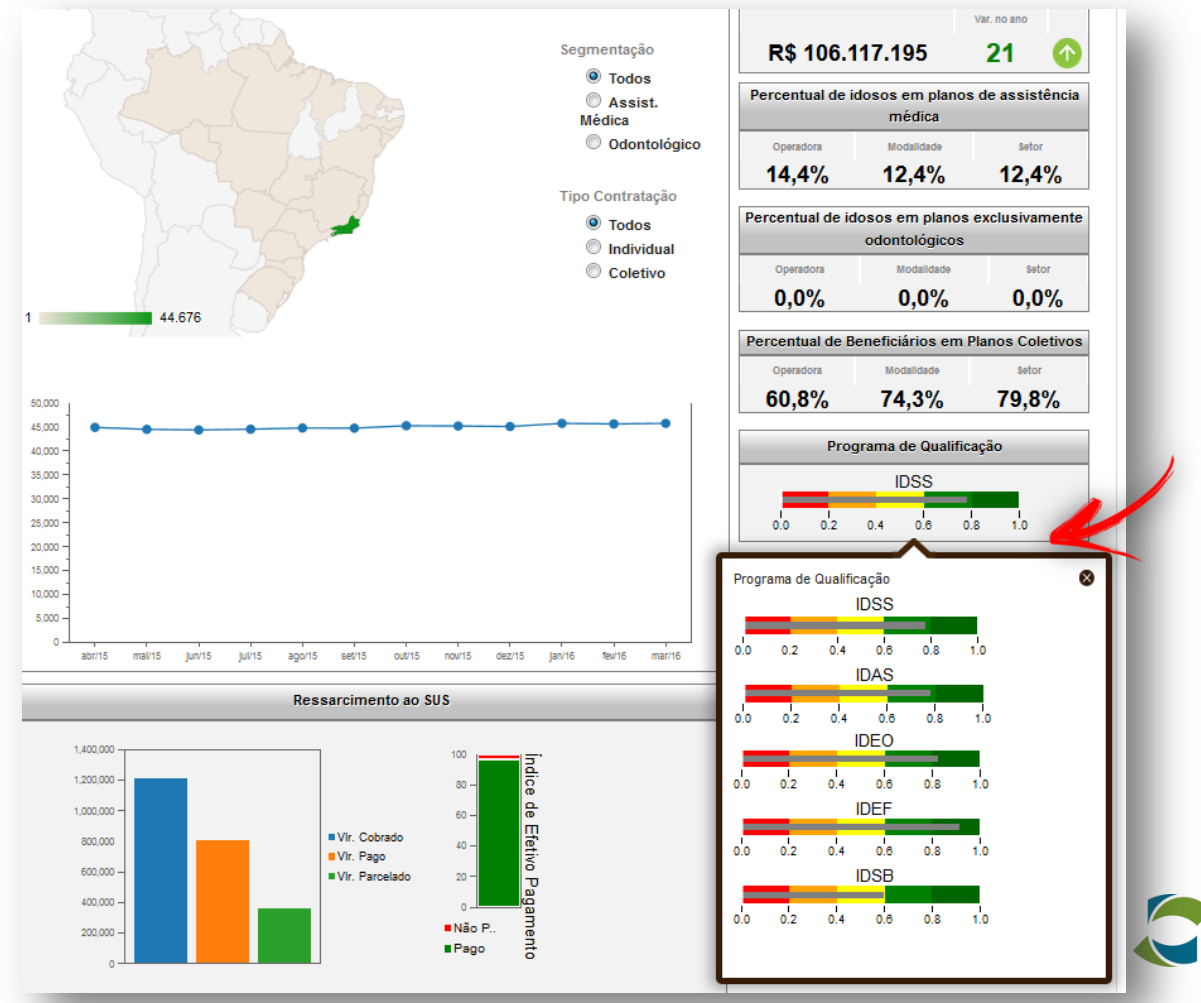

Agência Nacional de

Saúde Suplementar

Ao passar o mouse sobre determinadas regiões, o ponteiro se transformará em uma "mão" indicando que ao clicar nesta área será exibido um *popup* com mais informações detalhadas

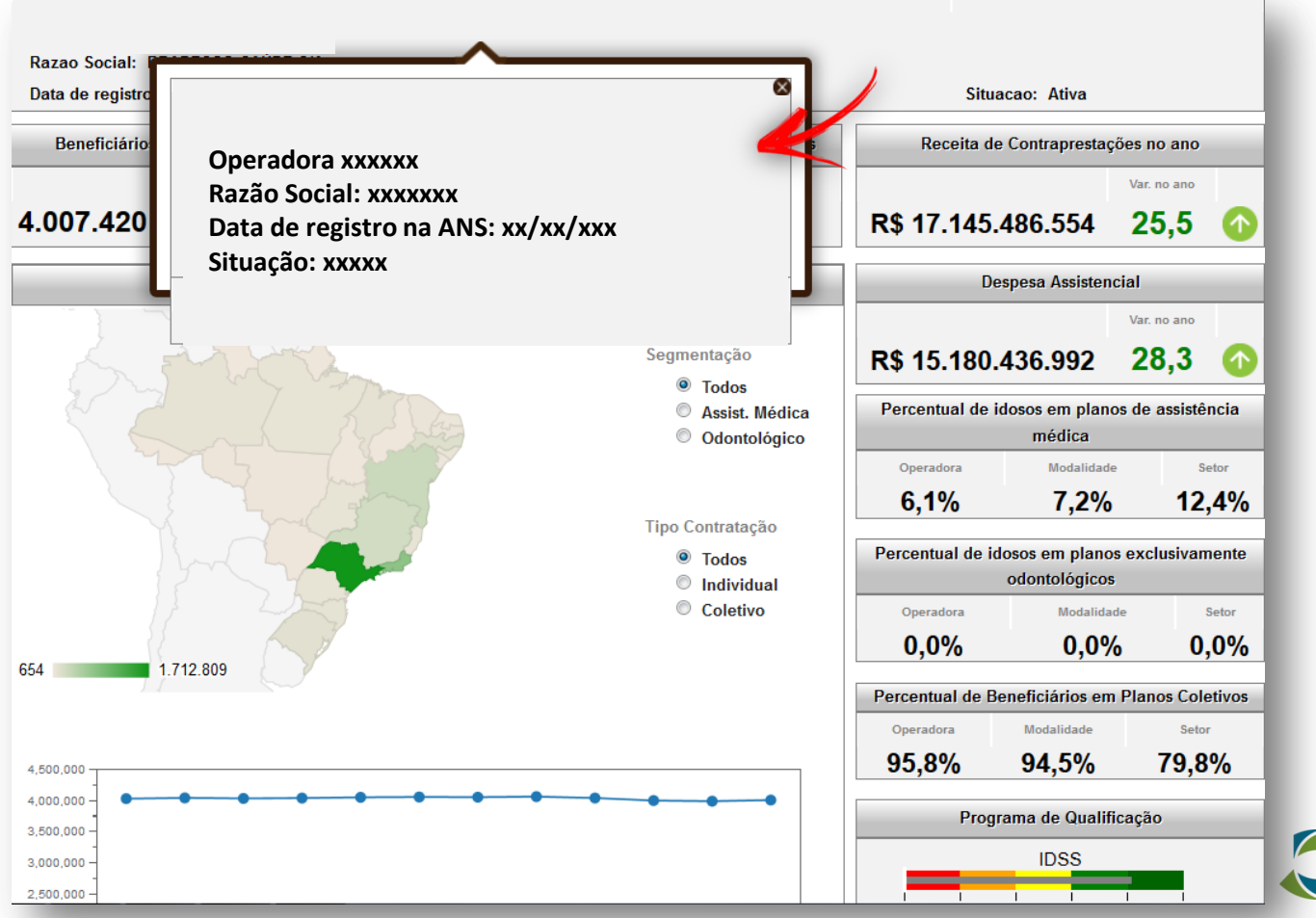

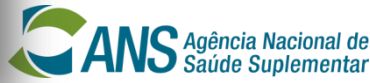

Ao passar o mouse sobre os estados no mapa, é possível visualizar a quantidade de beneficiários da operadora naquela UF, de acordo com o filtro selecionado

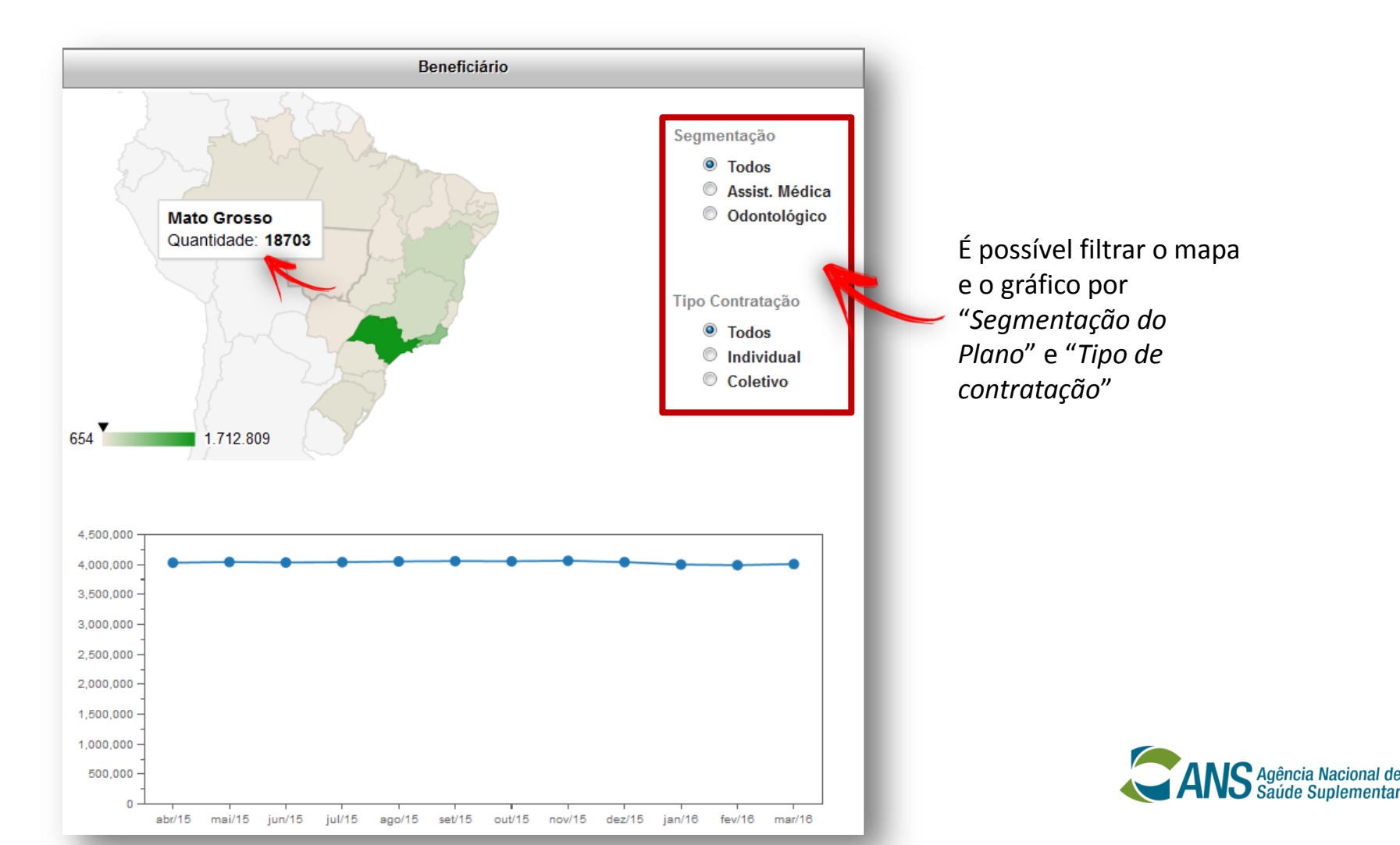

É possível filtrar as informações da aba "*Composição da Carteira*" por tipo de segmentação do produto

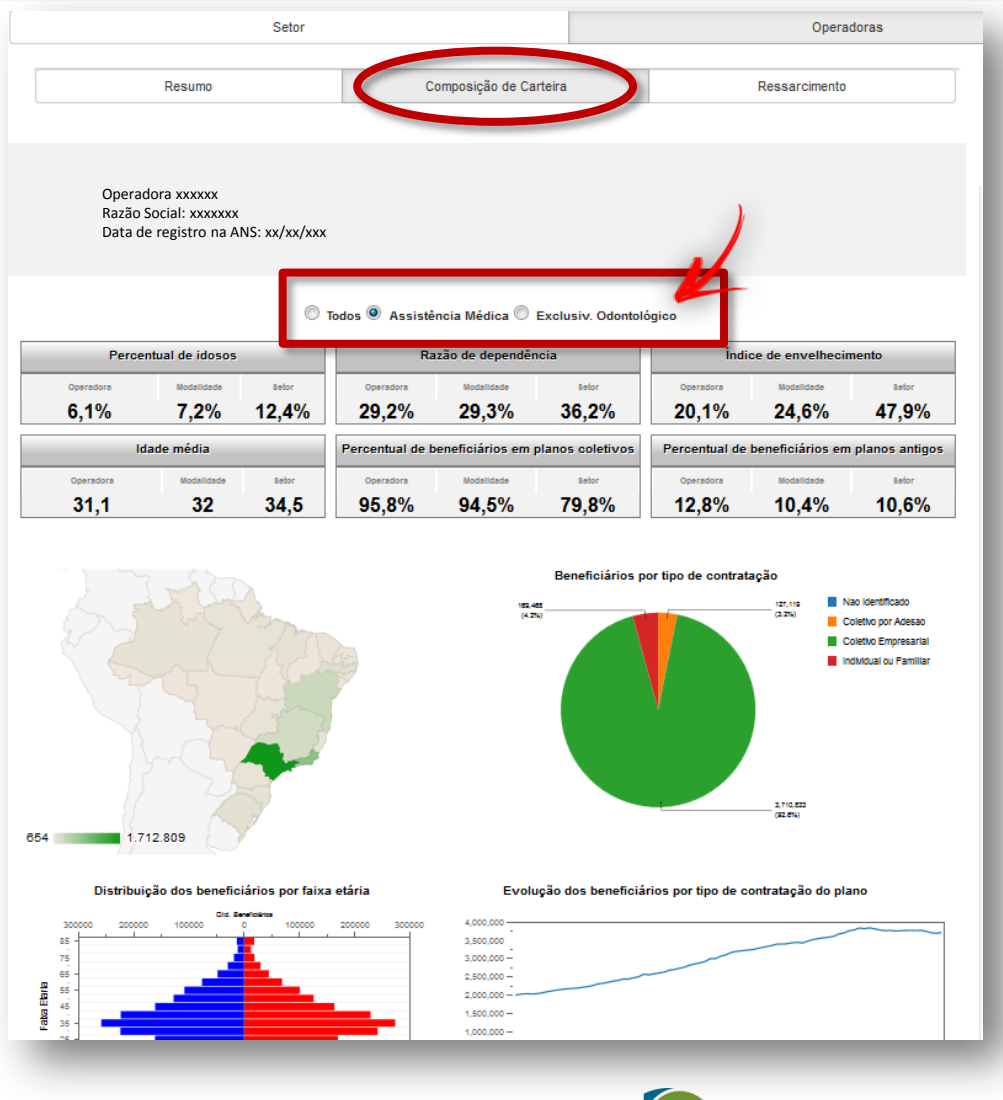

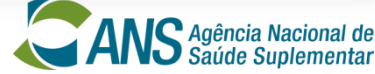

#### É possível filtrar as informações da aba "Ressarcimento" por Valor ou por Atendimento

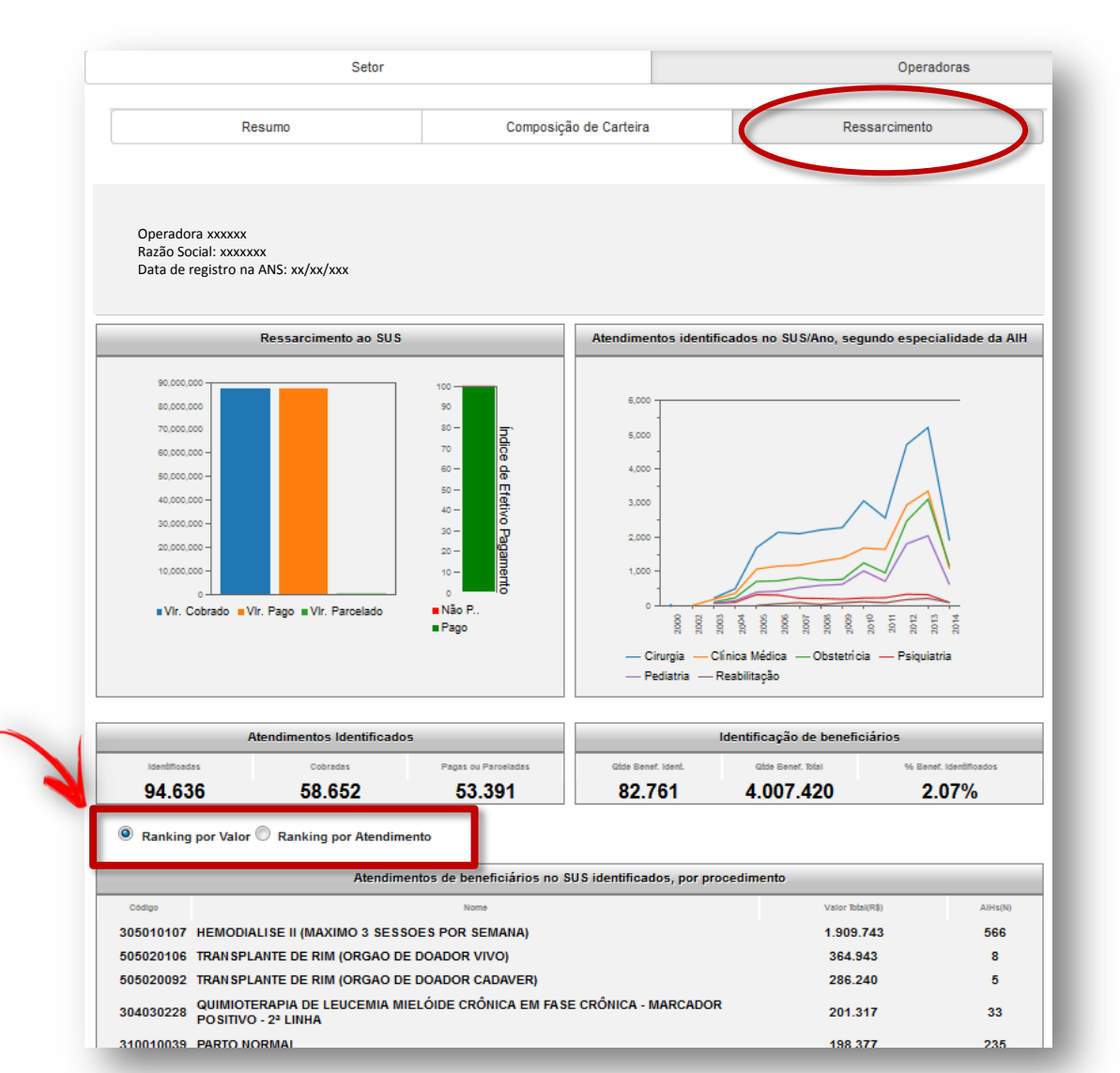

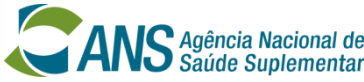

#### www.ans.gov.br | Disque ANS: 0800 701 9656

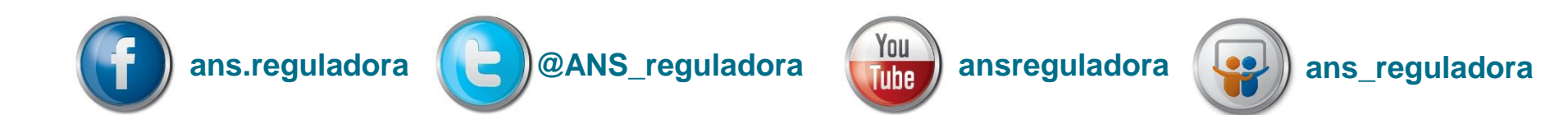

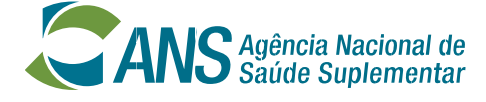

Ministério da **Saúde** 

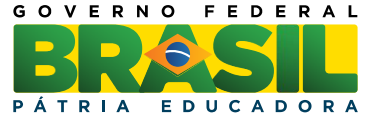